| Motion |
|--------|
|--------|

# Motion Computing Software Release Note

| Name                          | Novatel E725-EU870D WWAN            |
|-------------------------------|-------------------------------------|
| File Name                     | Novatel_E725-EU870D_Win7_v30114.zip |
| Release Date                  | Jan 20, 2010                        |
| This Version                  | 3.0.11.4                            |
| Replaces Version              | None                                |
| Intended Users                | C5/F5 users                         |
| Intended Product              | C5/F5 Tablet PCs ONLY               |
| File Size                     | 199 Kb                              |
| Supported<br>Operating System | Windows 7                           |

## Fixes in this Release

• None

### What's New In This Release

• Win 7 signed driver

Known Issues and Limitations

• Requires separately installed Connection Manager

Installation and Configuration Instructions

### To install this software:

1.Click download to save the **Novatel E725-EU870D Win 7** driver package to the directory of your choice.

- 2. **Unzip** the file to a location on your local drive.
- 3. Open Device Manager (Control Panel → Hardware and Sound → Devices and Printers, Device Manager)
- 4. Double-click **Modems**
- 5. Double-click Novatel Wireless Expedite Modem
- 6. Select the **Driver** tab
- 7. Select **Update Driver** button
- 8. Select Browse my computer for driver software
- 9. Under Search for driver software in this location, select the Browse button
- 10. Browse to the location of the unzipped files on your local drive, select  $\mathbf{OK}$
- 11. Select Next
- 12. After driver is successfully installed, select **Close**
- 13. Updated driver version will be displayed on Modem Properties page, select Close
- 14. Close **Device Manager**
- 15. Close Control Panel

#### Licensing

Refer to your applicable end-user licensing agreement for usage terms.